# FORMATION APPLICATION CADASTRE-URBANISME

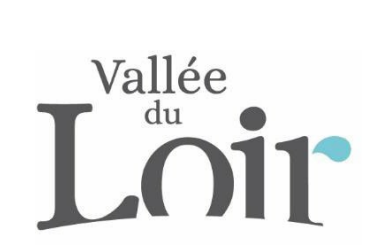

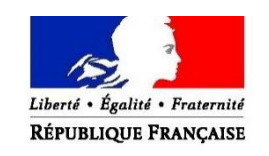

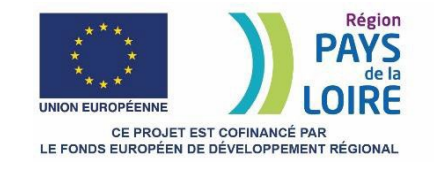

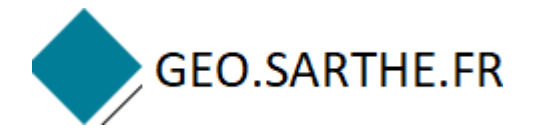

GEO.SARTHE.FR

15/02/2020 Support formation

# **TABLE DES MATIERES**

| FORMATION APPLICATIONCADASTRE/URBANISME                                            | 1  |
|------------------------------------------------------------------------------------|----|
| PARTIE 1 : GENERALITES                                                             | 5  |
| 1 MODALITE D'ACCES A LA MATRICE CADASTRALE                                         | 5  |
| 1.1 LE CADRE JURIDIQUE AUTOUR DES DONNEES PERSONNELLES                             | 5  |
| 1.3 QUELQUES REGLES DE DIFFUSION AUX USAGERS                                       | 9  |
| 2 LES PREREQUIS POUR ACCEDER A L'APPLICATION CADASTRE-URBANISME ?                  | 10 |
| 2.1 EN ENVOYANT UN MAIL POUR FORMULER LA DEMANDE AVEC LESINFORMATIONS SUIVANTES :  | 10 |
| 2.2 L'ACCES VOUS SERA AUTORISE APRES AVOIR REMPLI UN ACTED'ENGAGEMENT :            | 10 |
| 3 AVERTISSEMENTS                                                                   | 11 |
| 3.1 DONNEES CADASTRALES :                                                          | 11 |
| 3.2 DOCUMENTS D'URBANISME :                                                        | 11 |
| 3.3 SERVITUDES D'UTILITES PUBLIQUES                                                | 11 |
| 4 QU'EST-CE QU'UNE COUCHE ?                                                        | 12 |
| PARTIE 2 : PRATIQUE                                                                | 13 |
| 1 ACCES A L'APPLICATION ET AUTHENTIFICATION                                        | 13 |
| 2 PRESENTATION GENERALE                                                            | 14 |
| 2 PRESENTATION GENERALE : NAVIGATION SUR LA CARTE                                  | 15 |
| 2.1 CLIQUEZ SUR LE MENU « ACCUEIL » : ON Y RETROUVE DIFFERENTS OUTILS DENAVIGATION | 15 |

|   | 2.2  | PRESENTATION GENERALE : RECHERCHER UNE INFORMATION RAPIDEMENT                                              | 16 |
|---|------|----------------------------------------------------------------------------------------------------|----|
|   | 2.3  | PRESENTATION GENERALE : AFFICHER DES DONNEES SUR LA CARTE(AFFICHAGE THEMATIQUE)                            | 17 |
|   | 2.4  | PRESENTATION GENERALE : AFFICHER DES DONNEES SUR LA CARTE(AFFICHAGE PERSONNALISE)                          | 18 |
|   | 2.5  | PRESENTATION GENERALE : AFFICHER DES DONNEES SUR LA CARTE(AFFICHAGE LEGENDE)                               | 19 |
|   | 2.6  | AFFICHER DES DONNEES SUR LA CARTE : CATALOGUE DE COUCHES                                                   | 20 |
|   | 2.7  | CHARGER DES DONNEES (SIG) SUR LA CARTE                                                                     | 21 |
|   | 2.8  | CREER DES SIGNETS                                                                                          | 22 |
|   | 2.9  | PRESENTATION GENERALE : ENREGISTRER VOTRE ESPACE DE TRAVAIL (1)                                            | 23 |
|   | 2.10 | PRESENTATION GENERALE : ENREGISTRER VOTRE ESPACE DE TRAVAIL (2)                                            | 24 |
| 3 | OU   | ITILS DE RECHERCHE ET D'EXPLOITATION DES DONNEES CADASTRALES                                               | 25 |
|   | 3.1  | VISUALISATION SIMPLE DES INFORMATIONS CADASTRALES                                                          | 25 |
|   | 3.2  | VISUALISATION SIMPLE DES INFORMATION CADASTRALES (SUITE)                                                   | 26 |
|   | 3.3  | OUTIL DE RECHERCHE DES DONNEES CADASTRALES : PAR PARCELLE                                                  | 27 |
|   | 3.4  | OUTIL DE RECHERCHE DES DONNEES CADASTRALES : PAR PROPRIETAIRE                                              | 28 |
|   | 3.5  | OUTIL DE RECHERCHE DES DONNEES CADASTRALES : PAR PROPRIETAIRE(SELECTION DE PLUSIEURS COMPTES PROPRIETAIRE) | 29 |
|   | 3.6  | OUTIL DE RECHERCHE DES DONNEES CADASTRALES : PAR ADRESSE                                                   | 30 |
|   | 3.7  | OUTIL DE RECHERCHE DES DONNEES CADASTRALES : PAR LIEU-DIT                                                  | 31 |
|   | 3.8  | OUTIL DE RECHERCHE DES DONNEES CADASTRALES : EXPORT EXCEL DESPARCELLES                                     | 31 |
| 4 | UR   | BANISME                                                                                                    | 32 |
|   | 4.1  | CONSULTER LES DOCUMENTS D'URBANISME                                                                        | 32 |
|   | 4.2  | EDITER UNE NOTE D'INFORMATION D'URBANISME                                                                  | 33 |

# GEO.SARTHE.FR

## FORMATION APPLICATION CADASTRE-URBANISME

| 4.3 | 3 | LIEN APPLICATION CADASTRE-URBANISME ET LOGICIEL DDC       |
|-----|---|-----------------------------------------------------------|
| 5   | I | DIVERS OUTILS DE CARTOGRAPHIE :40                         |
| 5.1 | 1 | SELECTIONNER UN OU PLUSIEURS OBJETS SUR LA CARTE40        |
| 5.2 | 2 | GENERER UNE ZONE TAMPON A PARTIR D'UN OBJET DE LA CARTE41 |
| 5.3 | 3 | OUTIL DE DESSIN                                           |
| 5.4 | 4 | OUTIL DE MESURE43                                         |
| 5.5 | 5 | IMPRIMER UNE CARTE                                        |

# **PARTIE 1: GENERALITES**

# **MODALITE D'ACCES A LA MATRICE CADASTRALE**

### 1.1 LE CADRE JURIDIQUE AUTOUR DES DONNEES PERSONNELLES

L'accès d'un acteur conventionné ou d'un partenaire aux données de la matrice cadastrale se fait dans le respect des dispositions notamment définies par le RGPD et par la Loi « Informatique et Libertés » modifiée.

#### Conformément à Loi n° 2018-493 du 20 juin 2018 relative à la protection des données personnelles.

Tout agent d'une collectivité adhérente ou d'une des collectivités rattachées disposant des droits d'accès informatiques pour consulter la matrice cadastrale devra avoir préalablement signé un acte d'engagement

Références :

Conformément à la Loi n° 2018-493 du 20 juin 2018 relative à la protection des données personnelles :

- Transposant en droit français les dispositions du RGPD (2016/679 du 27 avril 2016)
- Et modifiant la Loi n° 78-17 du 6 janvier 1978 relative à l'informatique, aux fichiers et aux libertés (= non abrogée).

## 1.2 LES MODALITES D'ACCES

- 1.2.1 POUR QUELLES MISSIONS?
- L'instruction du droit des sols
- Etude foncière
- ➢ L'urbanisme

GEO.SARTHE.FR

- Travaux de voirie
- Secrétariat de la commission communale ou intercommunale des impôts directs

#### 1.2.2 QUI PEUT Y ACCEDER ?

- > Maires
- > Agents habilités des services municipaux, du groupement de communes
- > Organismes privés ou publics chargés d'une mission de service public

1.2.3 LES AUTRES USAGES

#### Pour quelles missions ?

GEO.SARTHE.FR

- L'environnement et le développement durable
- > Des travaux et études relatifs à l'aménagement du territoire
- L'assainissement collectif ou non
- ➤ La gestion du patrimoine
- La gestion des bâtiments
- ➤ La gestion des espaces verts, espaces agricoles, espaces naturels, fossés, cours d'eau...
- L'économie et l'aménagement du territoire
- La communication et le tourisme
- ➤ L'aide à la population

#### Qui peut y accéder ?

Présidents d'EPCI

FORMATION APPLICATION CADASTRE-URBANISME

#### 1.2.4 DIFFUSION DES DONNEES A UN PRESTATAIRE

Dans le cadre de marchés publics passés en vue de la réalisation d'études ou de travaux nécessitant l'accès aux données géographiques sur son territoire, la collectivité conventionnée et le Département sont autorisés à transmettre les données aux candidats et prestataires.

Les collectivités conventionnées et le Département doivent alors, en fonction des données transmises, informer les « propriétaires » et s'assurer que les formalités nécessaires sont réalisées.

Conformément à la Loi n° 2018-493 du 20 juin 2018 relative à la protection des données personnelles :

- Transposant en droit français les dispositions du RGPD (2016/679 du 27 avril 2016)
- Et modifiant la Loi n° 78-17 du 6 janvier 1978 relative à l'informatique, aux fichiers et aux libertés (= non abrogée).

Ils devront en outre faire compléter et signer l'acte d'engagement approprié au titulaire du marché.

Les collectivités conventionnées et le Département veilleront à ce que les données transmises ainsi que leurs copies soient supprimées du Système Informatique du prestataire dès achèvement de la mission. Une clause dans le cahier des charges **devra le préciser**. Un exemple est fourni en annexe 4 de la convention conformément au RGPD.

Les données transmises doivent concerner uniquement l'assiette territoriale faisant l'objet du marché.

#### **1.3 QUELQUES REGLES DE DIFFUSION AUX USAGERS**

#### 1.2.5 RELEVE PARCELLAIRE

GEO.SARTHF.FR

- La demande doit être formulée par écrit
- Elle doit mentionner le nom et prénom ou la raison sociale du demandeur, ainsi que la personne ou les immeubles concernés
- > La demande doit impérativement être circonscrite à une seule commune
- Une même demande ne peut concerner plus d'une personne
- Une même demande ne peut porter sur plus de cinq lots de copropriété
- > Les demandes ne peuvent être supérieures à 5 par semaine
- > Les demandes ne peuvent être supérieures à 10 par mois civil

#### 1.2.6 RELEVE DE PROPRIETE(S)

Il ne peut être délivré qu'au(x) propriétaire(s) foncier(s) concerné(s)

# 2 LES PREREQUIS POUR ACCEDER A L'APPLICATION CADASTRE-URBANISME ?

- 2.1 EN ENVOYANT UN MAIL POUR FORMULER LA DEMANDE AVEC LESINFORMATIONS SUIVANTES :
- Vos coordonnées
- Votre fonction
- Vos missions

#### 2.2 L'ACCES VOUS SERA AUTORISE APRES AVOIR REMPLI UN ACTED'ENGAGEMENT :

Accès nominatif et territorialisé

# **3 AVERTISSEMENTS**

GEO.SARTHE.FR

## 3.1 DONNEES CADASTRALES :

- Données diffusées par la DGFiP, ainsi un retard de mise à jour allant de 6 mois à un an peut être constaté.
- Données basées sur du déclaratif.

### 3.2 DOCUMENTS D'URBANISME :

 Depuis le 01/01/2020, le document d'urbanisme présent sur le Géoportail de l'urbanisme (GPU) est le document opposable.

## 3.3 SERVITUDES D'UTILITES PUBLIQUES

- Pas de caractère exhaustif (en cas de doute, toujours s'adresser au gestionnaire de la servitude).
- > Depuis le 01/01/2020, si une servitude est présente sur le GPU, alors elle est opposable.

# 4 QU'EST-CE QU'UNE COUCHE ?

- Chaque couche est dotée de coordonnées X, Y, (parfois Z)
- Chacune des couches est superposable à d'autres
- > Chaque couche contient des objets géographiques qui peuvent être sous formes :
  - ➤ de polygones,
  - ≻ de lignes,

GEO.SARTHE.FR

 $\succ$  de points.

En fonction de l'objet représenté le type de forme diffère.

- Un candélabre sera plutôt sous forme de point,
- > une ligne électrique est représentée sous forme de ligne ou polyligne,
- une parcelle cadastrale est représentée sous forme de polygone, tout comme le zonage d'un PLU.

> A chaque objet géographique sont associés des données alphanumériques afin de le décrire.

- Pour un candélabre on pourra avoir le type d'ampoule,
- ➢ pour une ligne électrique nous pourrions avoir une description indiquant sa tension,
- pour une parcelle cadastrale, nous aurons par exemple la section à laquelle elle appartient ou encore son numéro.

# **PARTIE 2 : PRATIQUE**

# **1 ACCES A L'APPLICATION ET AUTHENTIFICATION**

- > Ouvrez votre navigateur internet (Google chrome, Mozilla Firefox, ...)
- Allez sur le site internet <u>https://geo.sarthe.fr</u>, puis dans le menu « APPLICATION », cliquezsur « Application cadastre-urbanisme », en bas de page cliquez sur le lien d'accès à l'application.
- Ou cliquez sur l'url suivante : <u>https://geo.sarthe.fr/Html5Viewer\_FR/Index.html?viewer=Cadastre\_PLU\_externe.CADASTRE#</u>
- Choisissez le mode d'authentification « Partenaire »

| Sign In               | Connexion          |
|-----------------------|--------------------|
| Conseil Départemental | Nom d'utilisateur: |
| Partenaires           | Mot de passe:      |
| Return to Application | Ouvrir une session |

Entrez l'identifiant et le mot de passe qui vous ont été fournis. Si ce n'est pas le cas, contactezvotre référent SIG : Kévin CHARLOT – <u>kevin.charlot@pays-valleeduloir.fr</u>

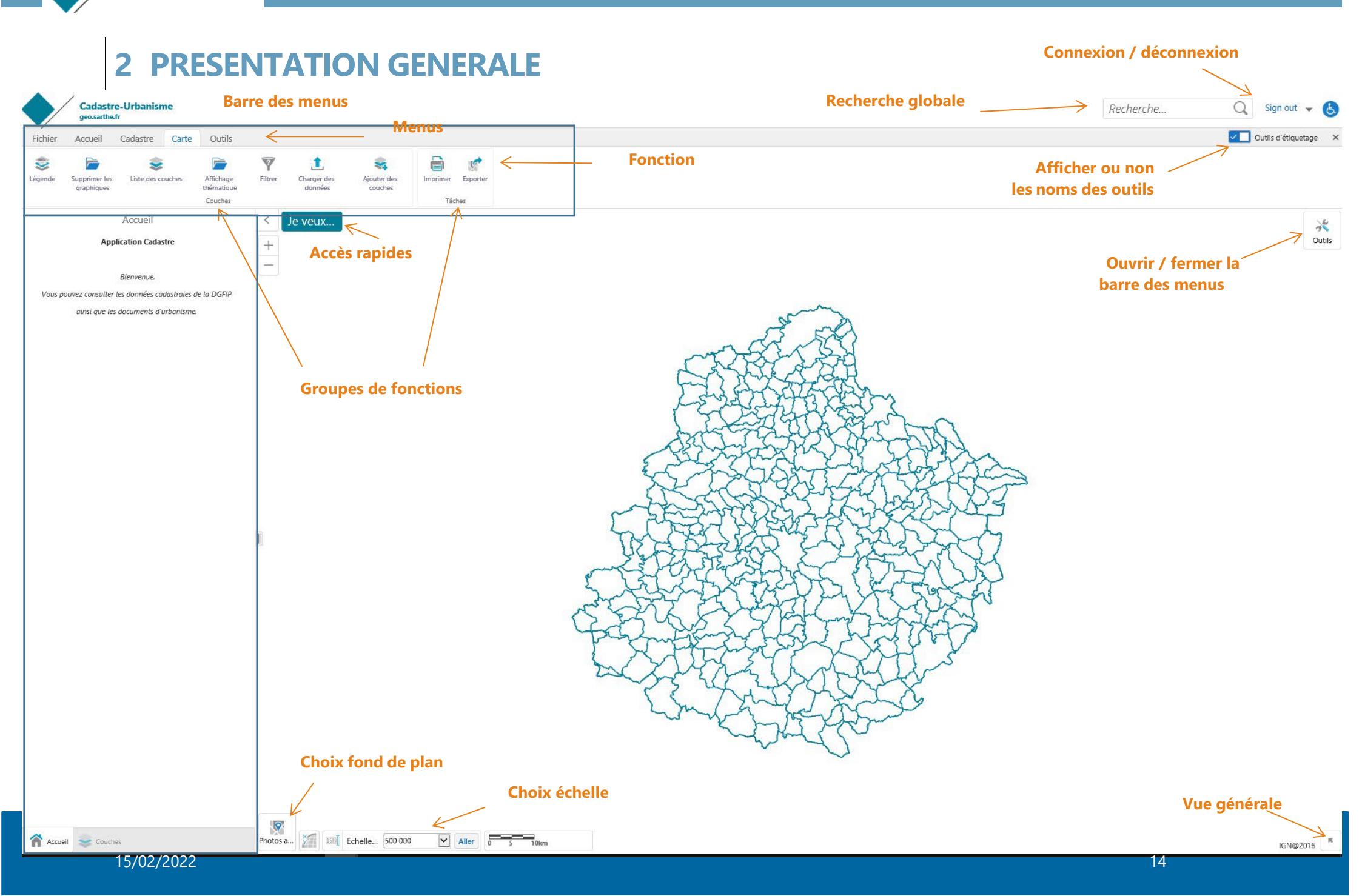

# **2 PRESENTATION GENERALE : NAVIGATION SUR LA CARTE**

#### 2.1 CLIQUEZ SUR LE MENU « ACCUEIL » : ON Y RETROUVE DIFFERENTS OUTILS DENAVIGATION

Faire glisser, Zoom avant, Zoom arrière, Vue initiale, Etendue complète, Etendue précédente

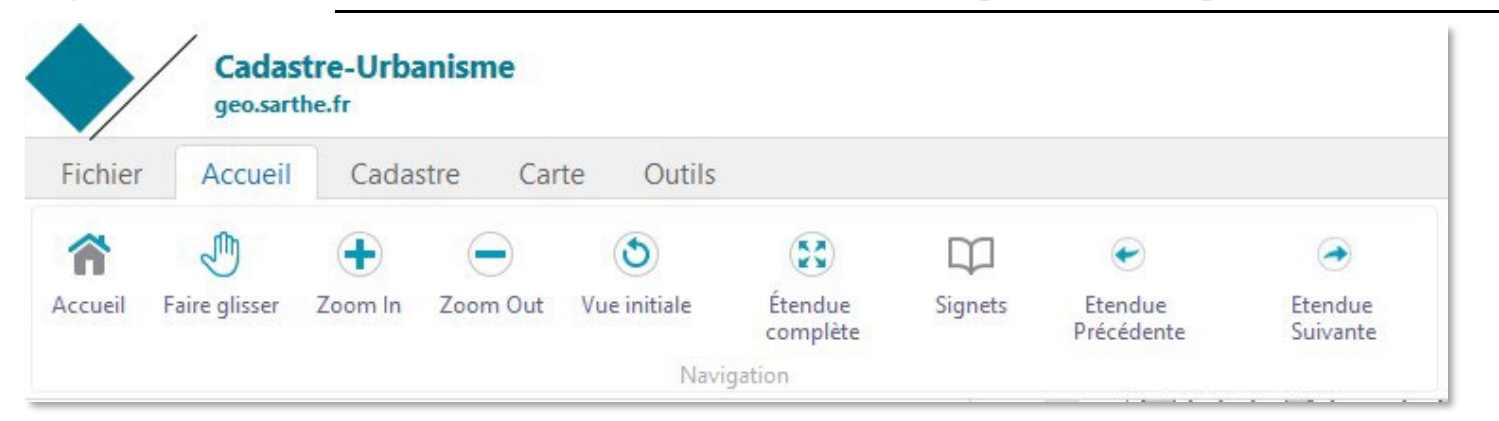

#### 2.2 PRESENTATION GENERALE : RECHERCHER UNE INFORMATION RAPIDEMENT

Ex : tapez dans la barre de recherche une adresse, une commune, un lieu-dit, etc.

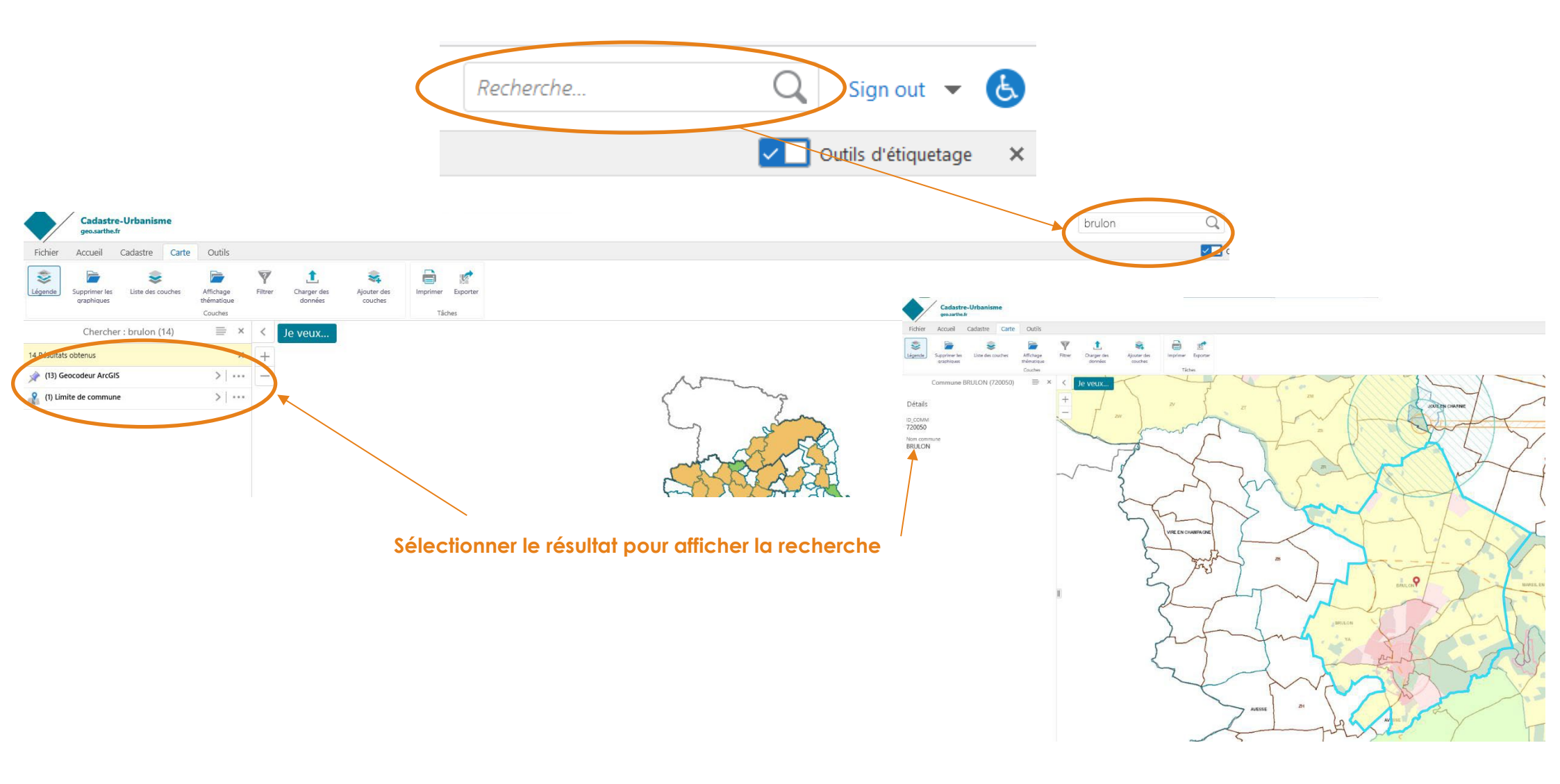

GEO.SARTHE.FR

- 2.3 PRESENTATION GENERALE : AFFICHER DES DONNEES SUR LA CARTE (AFFICHAGE THEMATIQUE)
- Pour afficher des données selon une thématique sur la carte (cadastre seul ou avec les données urbanisme par exemple), cliquer sur le menu « Carte », puis sur la fonction « Affichage thématique »

![](_page_16_Picture_3.jpeg)

Dans la fenêtre « Affichage des couches », choisissez le thème qui vous convient : Par exemple, cliquez sur « Urbanisme » pour afficher les documents d'urbanisme.

![](_page_16_Picture_5.jpeg)

# 2.4 PRESENTATION GENERALE : AFFICHER DES DONNEES SUR LA CARTE(AFFICHAGE PERSONNALISE)

Pour afficher ou non des données sur la carte, cliquez sur le menu « Carte », puis sur la fonction « Liste des couches »

![](_page_17_Figure_3.jpeg)

Sur la fenêtre de gauche, vous pouvez retrouver les différentes couches de données disponibles : Cliquez sur « Urbanisme ». Il est possible à l'intérieur des sous-groupes de cocher / décocher des couches.

|               | Couches                                | = : | × |  |  |  |  |  |  |  |  |
|---------------|----------------------------------------|-----|---|--|--|--|--|--|--|--|--|
| Toutes le     | Toutes les couches disponibles         |     |   |  |  |  |  |  |  |  |  |
| - 🖂 Urbanisme |                                        |     |   |  |  |  |  |  |  |  |  |
|               | Schéma de Cohérence Territorial (SCoT) | >   |   |  |  |  |  |  |  |  |  |
|               | Vue d'ensemble (PLU, POS, CC, RNU)     | >   |   |  |  |  |  |  |  |  |  |
| +             | Documents d'urbanisme (PLU, POS, CC)   |     |   |  |  |  |  |  |  |  |  |
| +             | Servitudes d'utilité publique          |     |   |  |  |  |  |  |  |  |  |
|               | Cadastre                               | -   |   |  |  |  |  |  |  |  |  |
|               | Annotations                            | >   |   |  |  |  |  |  |  |  |  |
|               | ✓ Les communes                         | >   |   |  |  |  |  |  |  |  |  |
|               | Limite de commune                      | >   |   |  |  |  |  |  |  |  |  |
|               | Section cadastrale                     | >   |   |  |  |  |  |  |  |  |  |
|               | Parcellaire                            | >   |   |  |  |  |  |  |  |  |  |
|               | Parcellaire (Surface)                  | >   |   |  |  |  |  |  |  |  |  |
|               | Subdivision fiscale                    | >   |   |  |  |  |  |  |  |  |  |
|               | Bâtiments                              | >   |   |  |  |  |  |  |  |  |  |
|               | ☑ Lieux-dits                           | >   |   |  |  |  |  |  |  |  |  |
|               |                                        |     | ~ |  |  |  |  |  |  |  |  |

![](_page_18_Picture_0.jpeg)

- 2.5 PRESENTATION GENERALE : AFFICHER DES DONNEES SUR LA CARTE(AFFICHAGE LEGENDE)
- Pour afficher la légende des couches qui apparaissent, cliquez sur le menu « Carte », puis sur la fonction « Légende ».

![](_page_18_Picture_3.jpeg)

Naviguez sur la carte, faites des zooms avant et arrière. On peut remarquer que la légende est dynamique et qu'elle s'adapte aux données affichées dans la carte.

### 2.6 AFFICHER DES DONNEES SUR LA CARTE : CATALOGUE DE COUCHES

Un catalogue de données existe et vous pouvez aller chercher diverses informations issues en partie de l'open data.

| Fichier | Accueil                     | Cadastre             | Carte | Outils                  |         |                        |                        |                        |          |                       |
|---------|-----------------------------|----------------------|-------|-------------------------|---------|------------------------|------------------------|------------------------|----------|-----------------------|
| \$      |                             | \$                   |       |                         | 7       | с                      | 1                      | *                      |          | <b>S</b>              |
| Légende | Supprimer les<br>graphiques | Liste des<br>couches | 5     | Affichage<br>thématique | Filtrer | Catalogue de<br>couche | Charger des<br>données | Ajouter des<br>couches | Imprimer | Exporter une<br>carte |
|         |                             |                      |       | Cou                     | ches    |                        |                        |                        | Im       | pression              |

| Chercher catalogue de couches                                        | Θ  | Q | Montrer la |              |
|----------------------------------------------------------------------|----|---|------------|--------------|
| Activité Economique (SIRENE - INSEE 2019)                            |    |   | sélection  | ^            |
| <ul> <li>Constructions spécifiques (BdTopo - IGN - 2020)</li> </ul>  |    |   |            |              |
| <ul> <li>Découpages administratifs (IGN - Année en cours)</li> </ul> |    |   |            |              |
| * Eau/Assainissement                                                 |    |   |            |              |
| Environnement                                                        |    |   |            |              |
| <ul> <li>Equipement (IGN-INSEE - 2018)</li> </ul>                    |    |   |            |              |
| * Habillage                                                          |    |   |            |              |
| 🔹 Hydrographie (BdTopo - ING - 2020)                                 |    |   |            |              |
| Iocalisation Administration (IGN INSEE - année en cours)             |    |   |            |              |
| Occupation du sol (IGN)                                              |    |   |            |              |
| Patrimoine                                                           |    |   |            |              |
| * Réseaux ENEDIS (01/2021)                                           |    |   |            |              |
| * Risques                                                            |    |   |            |              |
| Sports-loisirs                                                       |    |   |            |              |
| * Transport                                                          |    |   |            | $\checkmark$ |
|                                                                      | Ok |   | Annuler    |              |

#### 2.7 CHARGER DES DONNEES (SIG) SUR LA CARTE

| Fichier | Accueil                     | Cadastre C           | arte Outils             |         |                        |                        |                        |          |                       |
|---------|-----------------------------|----------------------|-------------------------|---------|------------------------|------------------------|------------------------|----------|-----------------------|
|         |                             | \$                   |                         | 7       | 5.                     | 1                      | *                      |          | 1                     |
| Légende | Supprimer les<br>graphiques | Liste des<br>couches | Affichage<br>thématique | Filtrer | Catalogue de<br>couche | Charger des<br>données | Ajouter des<br>couches | Imprimer | Exporter une<br>carte |
|         |                             |                      | Cou                     | ches    |                        |                        |                        | Im       | pression              |

Vous pouvez charger des données géoréférencées (Lambert 93) comme des fichiers shapefiles.

Attention de bien prendre l'ensemble des fichiers ! Et cliquez sur chargement.

| Nom                   | Modifié le       | Туре            | Taille |
|-----------------------|------------------|-----------------|--------|
| ENS_point_parking.cpg | 31/07/2020 15:25 | Fichier CPG     | 1 Ko   |
| ENS_point_parking.dbf | 31/07/2020 15:25 | Adobe Acrobat D | 18 Ko  |
| ENS_point_parking.prj | 31/07/2020 14:54 | Fichier PRJ     | 1 Ko   |
| ENS_point_parking.sbn | 31/07/2020 15:25 | Fichier SBN     | 1 Ko   |
| ENS_point_parking.sbx | 31/07/2020 15:25 | Fichier SBX     | 1 Ko   |
| ENS_point_parking.shp | 31/07/2020 15:25 | Fichier SHP     | 1 Ko   |
| ENS_point_parking.shx | 31/07/2020 15:25 | Fichier SHX     | 1 Ko   |
| Point.cpg             | 18/05/2021 12:36 | Fichier CPG     | 1 Ko   |
| 🔒 Point.dbf           | 18/05/2021 12:36 | Adobe Acrobat D | 1 Ko   |
| Point.prj             | 18/05/2021 12:36 | Fichier PRJ     | 1 Ko   |
| Point.shp             | 18/05/2021 12:36 | Fichier SHP     | 1 Ko   |
| Point.shx             | 18/05/2021 12:36 | Fichier SHX     | 1 Ko   |

![](_page_20_Picture_7.jpeg)

#### 2.8 CREER DES SIGNETS

Les signets permettent d'enregistrer des vues « favorites » sur votre espace de travail. A chaque connexion sur la page web, vous pouvez retrouver ces vues.

Pour cet exercice, nous allons garder la vue de votre précédente recherche.

Cliquez sur le menu « Accueil », puis sur la fonction « Signets » et enfin sur « Etendue actuelle du signet »

![](_page_21_Picture_5.jpeg)

> Entrez le nom de votre vue puis cliquez sur OK. Votre vue est ainsi conservée.

|             | Etendue actuelle du signet | ×    |
|-------------|----------------------------|------|
| Nom du sign | et :                       | _    |
| braion      | Ok Annu                    | ıler |
|             |                            |      |

#### 2.9 PRESENTATION GENERALE : ENREGISTRER VOTRE ESPACE DE TRAVAIL (1)

L'enregistrement de votre espace de travail permet, lors d'une nouvelle connexion, de conserver les personnalisations effectuées lors de la précédente connexion.

> Cliquez sur le menu « Fichier », puis cliquez sur la fonction « Enregistrer ».

![](_page_22_Figure_4.jpeg)

- Cliquez sur « Fermer » pour clôturer votre enregistrement,
- ou sur « Partager » si vous souhaitez partager votre projet avec une autre personne (qui possède les droits d'accès à cette application).

Votre projet a été sauvegardé.

Pour ouvrir ce projet, utiliser le bouton Ouvrir Projet. Pour partager ce projet, utiliser le bouton Partager. Vous pouvez également copier et coller le lien dans votre navigateur pour ouvrir ce projet.

https://geo-test.sarthe.fr/Html5Viewer\_FR/index.html?viewer=Cadastre\_PLU\_externe.CADASTRE&project=7

![](_page_22_Picture_10.jpeg)

#### 2.10 PRESENTATION GENERALE : ENREGISTRER VOTRE ESPACE DE TRAVAIL (2)

|                                                                                                    | Accueil                                                                                                    | Cadastre                                                                                          | Carte                                          | Outils       |   |
|----------------------------------------------------------------------------------------------------|----------------------------------------------------------------------------------------------------|---------------------------------------------------------------------------------------------------|------------------------------------------------|--------------|---|
| <b></b>                                                                                                    | P                                                                                                    |                                                                                                   |                                                |              |   |
| Ouvrir                                                                                                    | Enregistrer E                                                                                                    | nregistrer sous                                                                                   |                                                |              |   |
|                                                                                                    | Tâches globale                                                                                                    | 25                                                                                                |                                                |              |   |
|                                                                                                    | Pa                                                                                                    | rtager le pro                                                                                     | jet                                            | ×            |   |
|                                                                                                    |                                                                                                    |                                                                                                   | -                                              |              |   |
| privilège<br>es privilèg                                                                                                    | es du projet a                                                                                                    | utorisent les util                                                                                | isateurs sné                                   | cifiés à     |   |
| accéder au                                                                                                    | projet en utili                                                                                                    | sant l'URL du pr                                                                                  | ojet ou en p                                   | arcourant la |   |
| iste des pr                                                                                                    | ojets.                                                                                                    |                                                                                                   |                                                |              |   |
| JRL du pro                                                                                                    | ojet                                                                                                    |                                                                                                   |                                                |              |   |
| https://ge                                                                                                    | o.sarthe.fr/Htn                                                                                                    | nl5Viewer_FR/In                                                                                   | dex.html?vie                                   | ewer=Cadast  |   |
| Partager av                                                                                                    | /ec                                                                                                    |                                                                                                   |                                                |              |   |
| Individuel                                                                                                    | s 🔻 Rech                                                                                                    | erche                                                                                             |                                                | K            |   |
|                                                                                                    |                                                                                                    |                                                                                                   |                                                |              |   |
|                                                                                                    |                                                                                                    |                                                                                                   |                                                | Ajouter      |   |
|                                                                                                    |                                                                                                    |                                                                                                   |                                                | E.U.         |   |
| 🔝 Litilica                                                                                                    | teurs enregist                                                                                                    | rás 🔘                                                                                             |                                                | Ealter       |   |
| - Othibu                                                                                                    | recurs enregise                                                                                                    | - C5                                                                                              |                                                | $\smile$     |   |
| () test n                                                                                                    | atacha                                                                                                    |                                                                                                   | ۲                                              |              |   |
| () test_n                                                                                                    | atacha                                                                                                    | 0                                                                                                 | ۲                                              | • 6          |   |
| test_n                                                                                                    | atacha<br><b>ur invités</b>                                                                                                | ۰                                                                                                 | ۲                                              | • 4          |   |
| test_n                                                                                                    | atacha<br><b>ur invités</b><br>invités permet<br>l'accéder au pi                                                           | tent aux utilisat                                                                                 | eurs qui n'or                                  | nt pas les   |   |
| test_n     test_n     test_n     tens po     tes liens d'     privilèges c                                                                          | atacha<br><b>ur invités</b><br>invités permet<br>d'accéder au pi                                                           | tent aux utilisato<br>rojet.                                                                      | eurs qui n'or                                  | nt pas les   |   |
| test_n     test_n     test_n     test iens por     tes liens d'     orivilèges c     voir le lien                                                   | atacha<br><b>ur invités</b><br>invités permet<br>d'accéder au pr<br>(authentificati                                        | tent aux utilisat<br>rojet.<br>on requise)                                                        | eurs qui n'or                                  | nt pas les   |   |
| test_n     test_n     test por     tes liens d'     orivilèges c     /oir le lien     https://ge                                                    | atacha<br>ur invités<br>invités permet<br>d'accéder au pi<br>(authentificati<br>o.sarthe.fr/Htn                            | tent aux utilisat<br>rojet.<br>on requise)<br>nl5Viewer_FR/In                                     | eurs qui n'or<br>dex.html?vie                  | mt pas les   | 1 |
| test_n     test_n     test iens d'     tes liens d'     tes liens d'     torivilèges c     voir le lien     https://ge     Lien d'éditi             | atacha<br><b>ur invités</b><br>invités permet<br>d'accéder au pi<br>(authentificati<br>o.sarthe.fr/Htn<br>ion (authentific | tent aux utilisati<br>rojet.<br>on requise)<br>nI5Viewer_FR/In<br>cation requise)                 | eurs qui n'or<br>dex.html?vie                  | the pas les  | 1 |
| test_n     test_n     test_n     test_n     test_n     test_n     trivilèges c     voir le lien     https://ge     tien d'éditi                     | atacha<br><b>ur invités</b><br>invités permet<br>d'accéder au pi<br>(authentificati<br>o.sarthe.fr/Htn<br>on (authentific  | tent aux utilisate<br>rojet.<br>on requise)<br>nl5Viewer_FR/In<br>cation requise)                 | eurs qui n'or<br>dex.html?vie                  |              | 1 |
| test_n     test_n     test_n     test_n     diens d'     orivilèges c     voir le lien     https://ge     tien d'éditi                              | atacha<br>ur invités<br>invités permet<br>l'accéder au pi<br>(authentificati<br>o.sarthe.fr/Htn<br>on (authentific         | tent aux utilisat<br>rojet.<br>on requise)<br>nl5Viewer_FR/In<br>cation requise)                  | eurs qui n'or<br>dex.html?vie                  |              |   |
| test_n     test_n     test_n     test_n     destination     destination     destination     test_n     test_n     test_n     destination     test_n | atacha<br><b>ur invités</b><br>invités permet<br>l'accéder au pi<br>(authentificati<br>o.sarthe.fr/Htn<br>ion (authentific | tent aux utilisati<br>rojet.<br>on requise)<br>nI5Viewer_FR/In<br>cation requise)                 | eurs qui n'or<br>dex.html?vie                  |              |   |
| test_n     test_n     test_n     test iens d'     orivilèges c     /oir le lien     https://ge     .ien d'éditi                                     | atacha<br>ur invités<br>invités permet<br>d'accéder au pi<br>(authentificati<br>o.sarthe.fr/Htn<br>ion (authentific        | tent aux utilisati<br>rojet.<br>on requise)<br>nI5Viewer_FR/In<br>cation requise)<br>artage Sauve | eurs qui n'or<br>dex.html?vie<br>er le partage |              |   |

- Si vous avez cliqué sur « Partager » à l'étape précédente, alors suivre les indications ci-dessous.
- Rechercher l'identifiant de la personne (nom.prenom sans accent et sans espace) avec qui vous souhaitez partager votre projet dans l'option « Partager avec », puis cliquez sur « Ajouter ».
- Ensuite, déterminez si le partage de votre carte est modifiable ou non pour les personnes avec qui vous effectuez le partage. Pour cela, choisir l'option « Voir » ou « Editer ». Attention ici, si vous cochez l'option « Voir » ou « Editer » pour les « Utilisateurs enregistrés », alors toutes les personnes ayant accès à cette application pourront voir votre projet.
- Enfin, cliquez sur « Sauver le partage ».
- Pour ouvrir le projet sauvegardé, cliquez sur le menu « Fichier » puis sur la fonction « Ouvrir ». Dans la fenêtre de gauche, vous trouverez la liste des projets sauvegardés.

# 3 OUTILS DE RECHERCHE ET D'EXPLOITATION DES DONNEES CADASTRALES 3.1 VISUALISATION SIMPLE DES INFORMATIONS CADASTRALES

![](_page_24_Figure_2.jpeg)

Naviguez ensuite dans les différents onglets pour obtenir les informations souhaitées.
 Dans ces différents onglets, vous trouverez des informations comme le numéro de parcelle primitive, l'adresse du propriétaire, le type de bâtiment ou encore sa date de construction.

#### 3.2 VISUALISATION SIMPLE DES INFORMATION CADASTRALES (SUITE)

Si vous souhaitez communiquer des informations sur une parcelle cadastrale à un administré vous pouvez éditer un relevé parcellaire (cf. règles de diffusion § 1.3). Vous pouvez éditer deux types de relevé dans l'application. Le relevé pour un tiers, et le relevé pour le(s) propriétaire(s) de la parcelle.

Pour cela, il suffit de cliquer sur la parcelle souhaitée, puis dans l'info-bulle, cliquer sur « Lancer la fiche tiers » pour éditer un relevé pour un tiers ou sur « Lancer la fiche propriétaire » pour éditer un relevé pour le(s) propriétaire(s) de la parcelle.

![](_page_25_Figure_4.jpeg)

Attention, l'édition d'un relevé parcellaire peut être longue (qui plus est si le débit internet est faible). Ainsi, il est conseillé de privilégier les fonctionnalités indiquées à la page précédente et d'utiliser les relevés seulement dans le cadre d'une diffusion externe.

### 3.3 OUTIL DE RECHERCHE DES DONNEES CADASTRALES : PAR PARCELLE

Pour accéder à l'outil de recherche par numéro de parcelle, cliquez sur le menu « Cadastre », puis sur la fonction « Parcelle ».

| Fichier     Accueil     Cadastre     Carte     Outils <ul> <li>Parcelle</li> </ul> <ul> <li>Adresse</li> <li>Lieu-dit</li> <li>Section</li> <li>Export Excel des parcelles</li> </ul>                                                                                                    | Cadastre-Urbanisme<br>geo.sarthe.fr         Fichier       Accueil       Cadastre       Carte       Outils         Image: Section Propriétaire       Image: Section Propriétaire       Image: Section Propriétaire       Image: Section Propriétaire                                                                                                    |
|----------------------------------------------------------------------------------------------------|----------------------------------------------------------------------------------------------------|
| <ul> <li>Sur la fenêtre de gauche, choisissez dans la liste déroulante la commune,</li> <li>puis tapez les identifiants d'une parcelle connue. Par exemple pour la Parcelle AB0005, il faut taper, dans la boite de recherche, au minimum 3 caractères (par exemple « 005 »).</li> <li>L'outil vous propose, dans la liste déroulante, les parcelles contenant « 005 ». Sélectionnez le numéro de parcelle recherché.</li> <li>Attention, les numéros de parcelle sont composés ainsi : une ou deux lettres puis quatre chiffres. Pour rechercher la parcelle AB5, il faut</li> </ul> | Recherche parcelle     Choix de la commune et parcelle     Commune     ARTHEZE     Parcelle*     005   72009000AB0050   72009000AB0051   72009000AB0051   72009000AB0055   72009000AB0055   72009000AB0055   72009000AB0055   72009000AB0055   72009000AB0055   72009000AB0055   72009000AB0055   72009000AB0055   72009000AB0055   72009000AB0055   72009000AB0055   72009000AB0055   72009000AB0055   72009000AB0055   72009000AB0055 |
| imperativement taper AB0005.                                                                                                    | Recherche parcelle ×                                                                                                    |
| <ul> <li>Cliquez sur « Surbrillance » pour zoomer sur la parcelle,</li> <li>ou cliquez sur « Fiche » pour « Lancer la fiche tiers ».</li> <li>Cliquez sur « Quitter » lorsque votre recherche est terminée.</li> </ul>                                                                                                    | Choix de la commune et parcelle<br>Commune * ARTHEZE<br>Parcelle * 720009000AB0005<br>Surbrillance Fiche Quitter                                                                                                    |

#### 3.4 OUTIL DE RECHERCHE DES DONNEES CADASTRALES : PAR PROPRIETAIRE

- Pour accéder à l'outil de recherche par propriétaire, cliquez sur le menu
   « Cadastre », puis sur la fonction « Propriétaire ». Sur la fenêtre de gauche,
   choisissez dans la liste déroulante la commune, puis tapez les trois premières lettres<sup>elle</sup> du nom du propriétaire. Pour cet exemple, tapez « com »
- Choisissez le propriétaire, puis le « compte propriétaire » afférent.
- Cliquez sur « Surbrillance » pour sélectionner les parcelles concernées
- ou cliquez sur « Fiche » pour télécharger le relevé de propriété(s). Attention, la fiche propriétaire n'est transmissible qu'au(x) propriétaire(s) concerné(s) ou à un organisme en charge d'une mission de service public. Elle n'est en aucun cas transmissible à un usager.

![](_page_27_Figure_6.jpeg)

![](_page_27_Figure_7.jpeg)

| opriétaire     Rec | Adresse                                    | Lieu-dit                                                                          | Section                                                                                                   | Export Excel<br>parcelles                                                                                                    |
|--------------------|--------------------------------------------|-----------------------------------------------------------------------------------|----------------------------------------------------------------------------------------------------|----------------------------------------------------------------------------------------------------|
| opriétaire<br>Rec  | Adresse                                    | Lieu-dit                                                                          | Section                                                                                                   | Export Excel<br>parcelles                                                                                                    |
| Rec                | cherche r                                  |                                                                                   |                                                                                                    |                                                                                                    |
|                    |                                            | propriéta                                                                         | ire                                                                                                    | ×                                                                                                    |
| BC                 | DUSSE                                      | ouves                                                                             |                                                                                                    | ~                                                                                                    |
|                    | ropriétaire                                | *                                                                                 |                                                                                                    |                                                                                                    |
| taire et p         | oprictance                                 |                                                                                   |                                                                                                    |                                                                                                    |
| taire et p         | oprictane                                  |                                                                                   |                                                                                                    |                                                                                                    |
| itaire et p        | D'ACTION                                   | SOCIALE                                                                           |                                                                                                    | ^                                                                                                    |
|                    | du propri<br>s sera pro<br>codes pro<br>BC | du propriétaire ( 3 ca<br>s sera proposée et v<br>codes propriétaire tr<br>BOUSSE | du propriétaire (3 caractères s<br>s sera proposée et vous choisi<br>codes propriétaire trouvés<br>BOUSSE | du propriétaire (3 caractères suffisent),<br>du sera proposée et vous choisissez le pro<br>codes propriétaire trouvés<br>BOUSSE |

# 3.5 OUTIL DE RECHERCHE DES DONNEES CADASTRALES : PAR PROPRIETAIRE(SELECTION DE PLUSIEURS COMPTES PROPRIETAIRE)

Un propriétaire peut posséder plusieurs comptes propriétaire. Ainsi dans cet exercice, nous allons sélectionner toutes les parcelles d'un propriétaire possédant plusieurs comptes.

1) Faire une sélection de parcelles par propriétaire comme indiqué à la page précédente. Une fois les parcelles du 1<sup>er</sup> compte sélectionnées, il faut enregistrer votre sélection. Pour cela, dans le résultat de la recherche, il faut

cliquer sur la l'icône « **Panneau du menu des** actions », puis cliquer sur « **Enregistrer les** résultats ». Donnez un nom à votre sélection puis cliquez sur « **Enregistrer** ».

2) Ensuite, effectuez une nouvelle sélection sur le second compte propriétaire. Allez dans le nouveau résultat de la recherche, puis dans le « Panneau du menu des actions », cliquez sur « Combiner les résultats », puis sur « Add to results » puis cochez votre précédente sélection. Un nouveau résultat de recherche s'affiche.

![](_page_28_Picture_7.jpeg)

- Si vous souhaitez ajouter un nouveau compte, il Date de la faut de nouveau enregistrer votre nouvelle sélection (issue des points 1 et 2). Ensuite, renouvelez les opérations du point 2.
- 4) Vous pouvez terminer cet exercice par un export Excel (cf. §4.7)

### 3.6 OUTIL DE RECHERCHE DES DONNEES CADASTRALES : PAR ADRESSE

Pour accéder à l'outil de recherche par section, cliquez sur le menu « Cadastre », puis sur la fonction « Adresse ».

| Fichier  | Accueil      | Cada          | astre  | Carte      | Outils                        |
|----------|--------------|---------------|--------|------------|-------------------------------|
| Parcelle | Propriétaire | ()<br>Adresse | Lieu-d | it Section | Export Excel des<br>parcelles |

- Sur la fenêtre de gauche, choisissez dans les listes déroulantes la commune, le type de voie et le nom de la voie pour rechercher l'adresse souhaitée.
- Cliquez sur « Surbrillance »

| Entrez les informati | ons de la voie |                    |
|----------------------|----------------|--------------------|
| Commune *            | VAAS           |                    |
| Type de voie *       | RUE            |                    |
| Nom *                | DU PORT        |                    |
|                      |                | Surbrillance Quitt |

![](_page_29_Figure_7.jpeg)

Cliquez sur « Quitter » lorsque votre recherche est terminée

#### 3.7 OUTIL DE RECHERCHE DES DONNEES CADASTRALES : PAR LIEU-DIT

Pour accéder à l'outil de recherche par lieu-dit, cliquez sur le menu « Cadastre », puis sur la fonction « Lieu-dit ».

![](_page_30_Picture_3.jpeg)

Sur la fenêtre de gauche, choisissez dans les listes déroulantes la commune et le nom du lieu-dit recherché.

|           | Recherche Commune    | ×      |
|-----------|----------------------|--------|
| Commune   | MAYET                | ~      |
| Lieux-dit | BOIS CLOS            | ~      |
|           | Commune Lieux-dits A | nnuler |

Cliquez sur « Lieu-dit »

![](_page_30_Figure_7.jpeg)

### 3.8 OUTIL DE RECHERCHE DES DONNEES CADASTRALES : EXPORT EXCEL DES PARCELLES

- Pour réaliser cet exercice, conservez la liste de résultats d'une de vos recherches.
- > Pour voir la liste des parcelles sélectionnées, cliquez sur la loupe en bas à droite de la fenêtre.
- Pour accéder à l'outil d'export, cliquez sur le menu « Cadastre », puis sur la fonction « Export Excel des parcelles ».

![](_page_31_Picture_6.jpeg)

![](_page_31_Figure_7.jpeg)

## Cliquez sur « Output.xlsx ».

Cliquez sur « Fermer » lorsque votre export est terminé.

Accupil

arcelle AC43 à AIGNE LE PETIT MAOU

<u>ancer la fiche simple Lancer la fiche c</u> ancer la note urbanisme

arcelle ZV14 à AIGNE LA HOULTIERE

arcelle AC48 à AIGNE 0022 RUE DE

Fichior

Surface : 6381 m<sup>2</sup> Date de l'acte : 01011975

Surface - 164009 m<sup>2</sup>

Date de l'acte : 20072016

ancer la note urbanisme

Date de l'acte : 17022007 ancer la fiche simple l'ancer la fiche c

<u>ancer la note urbanisme</u> Parcelle ZV10 à AIGNE BERRUAU

ancer la note urbanisme

arcelle AC50 à AIGNE 0020B RUE DE

Affichage de 1 - 12 (Total: 12)

😞 Légende 📵 Parcellaire (12)

surface : 28027 m<sup>2</sup> Date de l'acte : 30042015 ancer la fiche simple Lancer la fiche s ancer la note urbanisme

Surface : 1066 m<sup>2</sup>

jurface : 1198 m<sup>2</sup>

iurface : 2278 m<sup>2</sup> Jate de l'acte : 20072016 .ancer la fiche simple Lancer la fiche (

Cadactre

Advance

Parcellaire

# **4 URBANISME**

GEO.SARTHE.FR

## 4.1 CONSULTER LES DOCUMENTS D'URBANISME

Pour consulter les documents d'urbanisme, il faut tout d'abord afficher le groupe de données PLU (cf. §3.6).

- Allez dans le menu « Carte », puis cliquez sur « liste des couches » et cochez le groupe de couches « Urbanisme ».
- Zoomez sur la carte jusqu'à ce que les zonages apparaissent.

## Pour rappel, la légende est visible dans le menu « Carte » puis « Légende ».

- Cliquez sur une zone.
  - Si vous souhaitez visualiser les informations de la zone, cliquez sur « **Visualiser plus de détails** ».
  - Pour télécharger les documents : cliquez sur « **Télécharger les** documents ».
- Choisissez dans la liste déroulante proposée, le type de document que vous souhaitez télécharger (rapport de présentation, PADD, Règlement, …).
- Cliquez sur « Télécharger les documents ».

| Zonage Np                                    | × |
|----------------------------------------------|---|
| Télécharger les documents                    |   |
| Visualiser plus de détails Modifier un objet |   |

![](_page_32_Picture_13.jpeg)

FORMATION APPLICATION CADASTRE-URBANISME

#### 4.2 EDITER UNE NOTE D'INFORMATION D'URBANISME

- Pour éditer une note d'urbanisme, il faut cliquer sur la parcelle souhaitée.
- Puis dans l'info bulle, cliquez sur « Lancer la note d'urbanisme ».
- Vous pouvez également « Lancer la note d'urbanisme » depuis la fenêtre de gauche, après avoir cliqué sur la fonction « Visualiser plus de détails ».
- > Puis ouvrez le rapport.

![](_page_33_Figure_6.jpeg)

#### 4.3 LIEN APPLICATION CADASTRE-URBANISME ET LOGICIEL DDC

4.3.1 Mise en place de la connexion cadastre-urbanisme/DDC

Cette opération vise à connecter les deux applications entre-elles. Celle-ci est à réaliser lors de la première utilisation. Lors d'une utilisation ultérieure, les deux applications se reconnecteront automatiquement.

Ouvrir les deux applications :

- Cadastre-urbanisme spécifique au connecteur ADS avec votre identifiant/mot de passe habituel <u>https://geo.sarthe.fr/Html5Viewer\_FR/Index.html?viewer=OPERIS\_ADS#</u>
- Droits de Cités (DDC) via Navigatis

Dans Navigatis, cliquez sur « Copier le code d'appairage SIG »

| DDCSUIVI ×      |          |                   |                 |             |                                                      |                                 |
|-----------------|----------|-------------------|-----------------|-------------|------------------------------------------------------|---------------------------------|
| Application     | Dossiers | Sélection avancée | Saisie en masse | Paramétrage | Modules externes                                     | Aide                            |
|                 |          |                   |                 |             | Cadrage SIG                                          | Ctrl+G                          |
| Dossier courant |          |                   |                 |             | ✔ Cadrage multiple                                   | parcelles                       |
|                 |          |                   |                 |             | Cadrage SIG sur                                      | le dossier                      |
|                 |          |                   |                 |             | Cadrage SIG sur                                      | les parcelles                   |
|                 |          |                   |                 | ۲           | Création d'empri<br>Copier le code d<br>Fusion carto | se sur le SIG<br>'appairage SIG |
|                 |          |                   |                 |             | VisDGI                                               |                                 |
|                 |          |                   |                 |             | CodeBarre                                            | Ctrl+B                          |

GEO.SARTHE.FR

## FORMATION APPLICATION CADASTRE-URBANISME

![](_page_35_Figure_2.jpeg)

4.3.2 Cadrage SIG

GEO.SARTHE.FR

*Cette fonction est à utiliser depuis le logiciel DDC. Elle sert à localiser/créer un dossier ADS dans l'application cadastre-urbanisme.* 

Pour réaliser cette opération, il faut nécessairement avoir réalisé l'étape précédente (cf. §4.3.1). Pour localiser un dossier dans l'application cadastre-urbanisme, il faut :

- depuis DDC, sélectionner un dossier puis cliquer sur l'icône « Cadrage SIG » situé sur le côté gauche de l'écran DDC,
- ➢ puis, basculez sur l'application cadastre-urbanisme.

![](_page_36_Picture_6.jpeg)

Le résultat de votre demande de cadrage s'affiche « Résultats cadrage dossier et parcelles ». Cliquez sur OK

0

#### 4.3.2 Cadrage SIG (suite)

La fenêtre suivante vous propose de créer ou recréer le dossier que vous souhaitez afficher.

![](_page_37_Picture_4.jpeg)

Dans le cas du point II), 3 options possibles :

## Ici, **2 options** s'offrent à vous :

I) Si, sur la fenêtre précédente, il est inscrit « Dossier polygone trouvé » alors, il n'est pas nécessaire de recréer le périmètre du dossier. Ainsi, cliquez sur « Annuler », le zoom sur votre dossier se fera automatiquement.

**II)** Si à l'inverse du I), sur la fenêtre précédente, il est inscrit « Aucun dossier trouvé » alors, cliquez sur « Ok » pour créer le périmètre du dossier.

- 1) **Toutes les parcelles** renseignées dans DDC **ont été retrouvées** lors du « Résultats cadrage dossier et parcelles » (cf. page précédente), alors le périmètre du dossier sera créé par fusion de toutes les parcelles.
- 2) **Une partie des parcelles** renseignées dans DDC **ont été retrouvées** lors du « Résultats cadrage dossier et parcelles » (cf. page précédente), alors le périmètre du dossier sera créé par fusion des parcelles retrouvées.
- 3) Aucune parcelle renseignée dans DDC n'a été retrouvée lors du « Résultats cadrage dossier et parcelles », alors il vous sera proposé de localiser le dossier via un point sur la carte.

Les cas 2 et 3 apparaitront lorsque, lors du renseignement des parcelles dans DDC, le message suivant apparaitra.

![](_page_37_Picture_13.jpeg)

4.3.3 Calcul règlementaire SIG

| CU 72077 30 Z0001 (CUa)  |                                        |                             | Etape terminée                  |
|--------------------------|----------------------------------------|-----------------------------|---------------------------------|
| Dépôt                    | Informations règlementaires du dossier |                             |                                 |
| Description projet       | Parcelles du dépôt                     | Commentaires                |                                 |
| Pièces et délais         |                                        |                             | Surface d'emprise totale        |
| 🚡 Consultation des servi |                                        |                             | Surface totale cession gratuite |
| Règlements applicables   | Recopie des règlements des parcelles   | Recopie dans le référentiel | Calcul règlementaire SIG        |

La fonction « **Calcul règlementaire SIG** » sert à rapatrier dans DDC les règles d'urbanisme qui s'appliquent sur le périmètre d'un dossier. Celle-ci vient en remplacement de la fonction « Recopie des règlements des parcelles ». Avant d'utiliser la fonction « Calcul règlementaire SIG », il est nécessaire d'avoir créé le périmètre du dossier dans l'application cadastre-urbanisme (cf. étape 4.3.2).

1) Cliquez sur « Calcul règlementaire SIG ».

2) Dans l'application cadastre-urbanisme, vérifier que ce message apparait bien.

|          | Fin | ×  |
|----------|-----|----|
| XML créé |     |    |
|          |     | Ok |

GEO.SARTHE.FR

#### 4.3.3 Calcul règlementaire SIG (suite)

- Dans DDC, après une dizaine de secondes, une fenêtre avec les règles d'urbanisme impactant le dossier s'affiche.
- 4) Supprimez les valeurs « aberrantes ».
- 5) Validez les choix pour les inscrire dans le dossier.

| A B0002 A B0003                                             |                  |            |              |                 |              |               |           |           |                     |              | Sur      | Surfa<br>face tota | ce d'e<br>ale ce |
|-------------------------------------------------------------|------------------|------------|--------------|-----------------|--------------|---------------|-----------|-----------|---------------------|--------------|----------|--------------------|------------------|
| Recopie des règleme                                         | Règlements       | des par    | celles à re  | copier sur      | le dossier   |               |           | _         | _                   |              | _        | ;                  | ×                |
| Tous / Aucun                                                | Règlements       | valides u  | uniquemen    | t               |              |               |           |           |                     |              |          | 1                  | •                |
|                                                             | Zones            |            |              |                 |              |               |           |           |                     |              |          |                    |                  |
| Règlements existant                                         | Nom de la zone   | cos        | Commentair   | e               |              | Parcelle      |           |           |                     |              |          | •                  |                  |
| - Zanac : (nom do la zono (COS) (2)                         | A - Zone agrico  | ole        | Surface : (  | 0 m² (0.00%)    |              |               |           |           |                     |              |          |                    |                  |
| - Zone agricole Surface : 0 m <sup>2</sup> (0.00            | Uhp - Zone ur.   |            | Surface : 1  | 1826 m² (100.0  | 0%)          |               |           |           |                     |              |          |                    |                  |
| Ihp - Zone ur Surface : 1826 m² (1                          |                  |            |              |                 |              |               |           |           |                     |              |          |                    |                  |
| Lotissement : (dossier, nom du lotisse                      | Lotissemen       | ts         |              |                 |              |               |           |           |                     |              |          |                    |                  |
| - Préomations : (asturo du droit, tuno                      | Numéro d'autoris | ation      |              | Nom du lotissen | nent         |               | Lotisseur | Date      | début vali          | Commentaires |          | +                  |                  |
| <ul> <li>Preemptions : (nature du droit, type, 1</li> </ul> |                  |            |              |                 |              |               |           |           |                     |              |          | -                  |                  |
| érimètre de droit de préemptio 0400                         |                  |            |              |                 | Nexter       |               |           |           |                     |              |          |                    |                  |
|                                                             |                  |            |              |                 |              |               |           |           |                     | J            |          |                    |                  |
| Servitudes : (type de la servitude, nom                     | Préemption       |            |              |                 |              |               |           |           |                     |              |          |                    |                  |
|                                                             | Nature du droit  |            |              | Type de droit   | Bénéficiaire | du droit de p | réemption | Commentai | ire                 |              | Parcelle | +                  |                  |
| Operations : (type, nom) (0)                                | Perimètre de d   | lroit de p | réemptio     | 0400            |              |               |           | Surface : | 1826 m <sup>2</sup> | (100.00%)    |          | -                  |                  |
| Alignements : (rue, compétence, large                       |                  | ~          |              |                 | 2            |               |           |           |                     |              |          |                    |                  |
| Servitudes autres : (type de la servitud                    |                  |            |              | ~               |              |               |           |           |                     |              |          | Ŀ                  |                  |
| Dians · (type de plan applicable, nom er                    | Servitudes       |            |              |                 | -            |               |           |           |                     |              |          |                    |                  |
| Friends . (type de plan applicable, nom el                  | Type S           | Servitude  |              |                 | Commentaire  | 25            |           | Parcelle  |                     |              |          | +                  |                  |
|                                                             |                  |            |              |                 |              |               |           | _         |                     |              |          | -                  |                  |
|                                                             |                  |            |              |                 |              |               |           |           | -                   |              |          |                    |                  |
|                                                             |                  |            |              |                 |              |               |           |           |                     |              |          |                    | •                |
|                                                             | Remplacer les r  | èglement   | ts existants | du dossier 📃    | ]            |               |           |           |                     |              | 1        | - C                | 7                |

#### **DIVERS OUTILS DE CARTOGRAPHIE :** 5

SELECTIONNER UN OU PLUSIEURS OBJETS SUR LA CARTE

Il est possible de sélectionner à l'aide de différents outils, un ou plusieurs objets sur la carte. Au préalable, il est important de connaitre les objets que l'on souhaite sélectionner et de s'assurer qu'ils soient bien affichés sur la carte.

Dans cet exemple, nous sélectionnerons toutes les parcelles à 100 mètres d'un point de la carte.

1) Cliquez sur le menu « **Outil** », puis dans le groupe « Trouver des données », cliquez sur la flèche de la fonction « Point » et choisissez l'outil de sélection => Point

![](_page_40_Picture_6.jpeg)

- 2) Ensuite, cliquez sur l'option « Activer les zones tampon ». Cet outil va nous permettre de déterminer jusqu'à quelle distance nous souhaitons sélectionner des parcelles. Ici, 100 mètres.
- 3) Cliquez sur « Couches identifiables » pour sélectionner la(les) couche(s) identifiable(s) : ici la couche « Parcellaire »
- 4) Enfin, cliquez sur la carte ce qui aura pour conséquence de sélectionner toutes les parcelles aux alentours dans un rayon de 100 mètres.

Fichier

2. -

83 Résultats obtenus

Accueil

Activer les zones

GEO.SARTHE.FR

Cadastre

Carte

Outils

Fichier

Accueil

#### 5.2 GENERER UNE ZONE TAMPON A PARTIR D'UN OBJET DE LA CARTE

Il est possible de générer un périmètre en fonction de la distance à un objet de la carte. Dans cet exemple, nous allons générer un périmètre de 100 mètres autour d'un bâtiment (exemple qui peut être appliqué aux bâtiments générant un périmètre ICPE).

Pour cela il faut d'abord sélectionner l'objet générateur du périmètre (ici le bâtiment).

![](_page_41_Picture_4.jpeg)

## 5.3 OUTIL DE DESSIN

L'outil de dessin permet de personnaliser votre carte, d'y apporter des annotations, de dessiner des points, des lignes, des polygones, etc.

- Positionnez-vous sur le menu « Outils », dans le groupe « Dessiner », cliquez sur le type d'objet que vous souhaitez créer. Dans cet exemple, nous prendrons le type « Polygones ».
- Une fois l'outil sélectionné, nous pouvons « Activer l'accrochage » puis « Sélectionner une couche d'accrochage ». Ces deux fonctions nous permettent de dessiner des objets en fonction de ceux présents sur la carte. Dans cet exemple, nous sélectionnerons la couche « Parcellaire ».
- Ensuite, vous pouvez cliquer sur la fonction « Style » afin de personnaliser l'apparence de votre polygone (couleur, type de contour, ...)
- Une fois l'outil paramétré, vous pouvez dessiner dans l'encart cartographique.
- Pour modifier un objet déjà créé, utilisez la fonction « Editer ». Pour le supprimer, utilisez la fonction " Efferen ». Pour supprimer l'intégralité des objets qui tégralité des objets qui reference ».
  - « Effacer ». Pour supprimer l'intégralité des objets que

vous avez créé depuis le début de votre session, utilisez la fonction « Nettoyer ».

![](_page_42_Figure_10.jpeg)

![](_page_42_Picture_11.jpeg)

![](_page_42_Picture_12.jpeg)

### 5.4 OUTIL DE MESURE

L'outil de mesure permet de mesurer des longueurs et des superficies.

Positionnez-vous sur le menu « Outils », dans le groupe « Dessiner », cliquez sur « Distance ». A l'instar des outils de dessin, vous pouvez « Activer l'accrochage » et « Sélectionner une couche d'accrochage » afin de mesurer précisément un objet de la carte (exemple d'exercice : calculer la superficie d'une partie de parcelle cadastrale).

![](_page_43_Picture_4.jpeg)

![](_page_43_Picture_5.jpeg)

Pour modifier une mesure, utilisez la fonction « Editer ». Pour la supprimer, utilisez la fonction « Effacer ». Pour supprimer l'intégralité des objets que vous avez créé, utiliser la fonction « Nettoyer ».

### 5.5 IMPRIMER UNE CARTE

Avec cet outil, vous pouvez exporter une carte au format JPG ou PDF avec une mise en page préparamétrée et ainsi l'imprimer.

Aller dans le menu « Carte » puis dans le groupe « Tâches ». Cliquez sur la fonction « Imprimer ».

Dans les listes déroulantes, choisissez :

- ➢ Le format de mise en page
- Le format d'export
- ➤ La résolution
- ≻ L'échelle
- ≻ Le titre

GEO.SARTHE.FR

≻ Le sous-titre

Choisissez l'emprise de votrecarte. Si vous souhaitez modifier l'emprise, décochez « **Bloquer la prévisualisation de l'impression avec la carte** »

Cliquez sur « Imprimer ».

| Imprimer la carte                                         | × < | Je veux.                  |
|-----------------------------------------------------------|-----|---------------------------|
|                                                           | +   |                           |
| Aectionnez une mise en page                               |     |                           |
| avottat                                                   |     |                           |
| zittakt                                                   |     |                           |
| ar                                                        |     |                           |
| Acoustion (1997)                                          |     |                           |
| poop.                                                     | -   |                           |
| thele de la carte                                         | -   |                           |
| :350 000                                                  | -   |                           |
| TAE                                                       |     |                           |
| 114                                                       |     |                           |
| sus-Titre                                                 |     |                           |
| 617                                                       |     |                           |
| Bloquer la prévisualization de l'impression avec la carta |     |                           |
| Imprimer Annale                                           |     |                           |
|                                                           |     |                           |
|                                                           |     |                           |
|                                                           |     |                           |
|                                                           |     |                           |
|                                                           |     |                           |
|                                                           |     |                           |
|                                                           |     |                           |
|                                                           |     |                           |
|                                                           |     |                           |
|                                                           |     |                           |
|                                                           |     |                           |
|                                                           |     |                           |
|                                                           | 100 |                           |
| E Contes 📫 branne is cete                                 | 1   | 9930-4326 Letitorg A Loti |